| 小計前 <u>勘定科目 資産名 金額</u><br>建物 本館建物 100,000<br>建物 山口支店建物 20,000<br>建物 岩国支店建物 30,000<br>建物付属設備 電気設備 10,000<br>建物付属設備 頻降機 2,000<br>建物付属設備 換気設備 30,000<br>構築物 駐車場 500,000<br>構築物 看板 100,000<br>本の3 表内どこか<br>表内ならど                                                                                                    | アリック $\rightarrow$ Shiftキー 押しながら Ctrlキー 押しながら $\rightarrow$ 矢印キー右<br>行が選択されるはずです。<br>矢印キー下で全体が選択されます。<br>クリック Shiftキー押しながら セルD13クリック<br>Nさいときはこちらもいいかも<br>か選択、Shiftキー 押しながら Ctrlキー 押しながら $\rightarrow$ アスタリスク *<br>こでも可                                                                                                    |
|----------------------------------------------------------------------------------------------------|----------------------------------------------------------------------------------------------------|
| 小計後<br>小計後<br><u> 勘定科目 資産名 金額</u><br><u> 建物 本館建物 100,000</u><br><u> 建物 本館建物 20,000</u><br><u> 建物 岩国支店建物 20,000</u><br><u> 建物 岩国支店建物 30,000</u><br><u> 建物付属設備 電気設備 10,000</u><br><u> 建物付属設備 東降機 2,000</u><br><u> 建物付属設備 東降機 2,000</u><br><u> 建物付属設備 東下 42,000</u><br><u> 構築物 私計 45,520</u><br><u> 市 5,27</u> 10,000<br><u> 南 太計 1,002,000</u> | 単語です ハレでも可) ハレでも可) ハレーブ化 グルーブ解除 リット アクトライン アクトライン アクト アクト アクトライン アクトライン アクトライン アクトライン アクト アクトライン アクトライン アクトライン アクト アクトライン アクトライン アクトライン アクトライン アクト アクト アクト アクト アクトライン アクト アクト アクト アクト アクト アクト アクト アクト アクト アクト |